# DSCR4F/DSCR8F Vevőegység

# Telepítési útmutató

# Bemutatás

#### Leírás

A legújabb fejlesztés STIM DSCR univerzális vev egység a DSC egyirányú vezeték nélküli eszközeinek a jelzéseit fogadja és azokat 5 darab szabadon konfigurálható relével bármilyen központra csatlakoztathatja.

Már meglév vezeték nélküli riasztó rendszerét is kiegészítheti speciális funkciókkal, mint például világítás kapcsolás, kapunyitás; ezeket akár egy, vagy több érzékel állapotához, akár távirányító nyomógombjaihoz is rendelheti.

### M szaki adatok

5 relé kimenet (OUT 1, OUT2, OUT3, OUT4, OUT5/TRBL/) 9..15 Vdc tápfeszültség, 40 mA áramfelvétel M ködési frekvencia 433 MHz, ill. 868 MHz Méretek: 70mm x 128mm x 26mm M ködési h mérséklet: -10° ~ +55°C

#### Funkciók

- A DSC egyirányú eszközeivel kompatibilis
- Maximum 180 eszközt képes kezelni
- Egy eszköz bármely kimenethez hozzárendelhet
- Programozás programozó kábellel PC-n keresztül
- Összesített Hiba / Alacsony elem / Szabotázs / Felügyeleti hiba jelzések
- Szabotázsvédett
- Beállítható kimeneti módok
- Id zíthet impulzusos m ködés
- Kétállású kimeneti mód
- Beállítások automatikus áttöltése a számítógépre
- Vezeték nélküli eszközök felismerése
- A beléptetett eszközök címkézhet ek

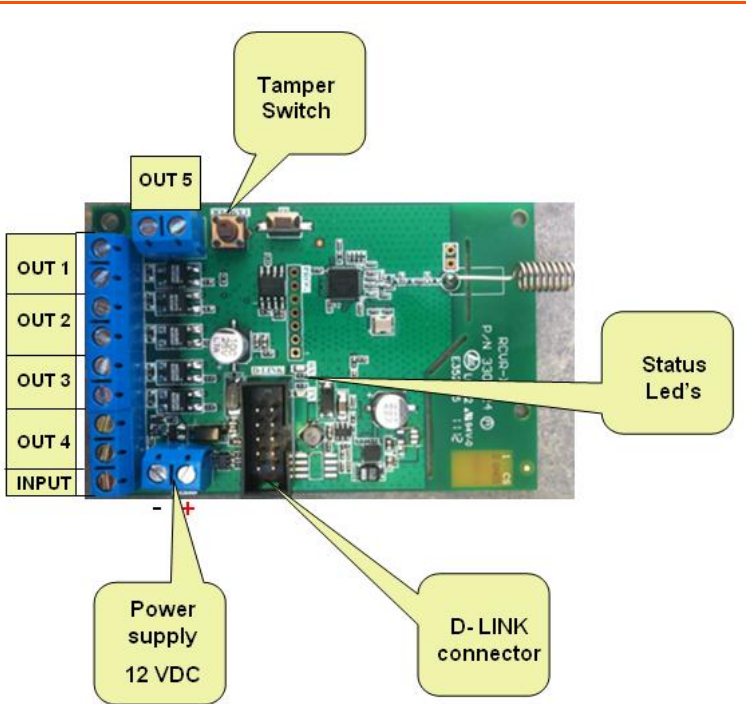

Tamper Switch - Szabotázs kapcsoló:a fedél leszedését jelzkapcsoló

**Status LEDs - Állapot jelz LED-ek:** *Zöld ( RX):* Minden bejöv jelzésnél röviden villan

*Piros (TX):* Normál m ködés esetén másodpercenként villan

#### Power supply - Tápfeszültség: 12 Vdc

#### D- LINK connector - Programozó csatlakozó:

A programozáshoz szükséges soros csatlakozó

**Terminal Block - Csatlakozósor:** *Out1, Out2, Out3, Out4, Out5:* relé kimenetek (A panelen az OUT5 esetén TRBL szerepel.) *Input:* Kés bbi felhasználásra

# Elrendezés

# DSCR modul programozása

#### El feltétel

Miel tt programozná a DSCR modult a következ ket kell megtennie:

- Készítse el a STIM D-Link USB kábelt.
- Telepítse a STIM D-Link USB kábel drivert a számítógépre a mellékelt CD-r 1.
- Telepítse a DSCR Configuration Tool alkalmazást a számítógépre a mellékelt CD-r 1.

DSCR\_ConfigTool.exe DSCR Configuration Tool

- Csatlakoztassa a DSCR tápfeszültséget a megfelel csatlakozókra. (Ügyeljen a polaritásra.)
- Ellen rizze, hogy a Piros Led másodpercenként villog-e.
- Csatlakoztassa a STIM D-Link USB kábelt a DSCR modul és a számítógép USB portja közé.
- A számítógépen ellen rizze, hogy mely soros portként jelentkezett be a STIM D-Link USB átalakító. (Start menü→Beállítások→Vezérl pult→Rendszer→Hardver→Eszközkezel →Portok (COM és LPT)

🖻 – 🝠 Ports (COM & LPT)

Communications Port (COM1)
CP210x USB to UART Bridge Controller (COM2)

Megjegyzés: a példa alapján a COM2 van hozzárendelve az átalakítóhoz.

FONTOS MEGJEGYZÉS

A DSCR modult csatlakoztatni kell a PC-hez a kábellel miel tt indítaná a konfigurációs szoftvert.

#### A konfigurációs szoftver futtatása

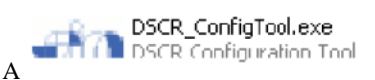

ikonra való klikkeléssel indítsa el a szoftvert.

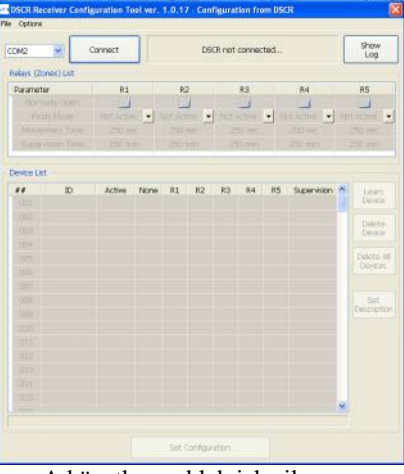

A következ ablak jelenik meg:

Válassza ki a megfelel soros portot, melyhez a kábel hozzá van rendelve.

Nyomja meg a

csatlakozás gombot.

Connected via COM2 - DSCR ver. 0.8 / 1.0

Az információs részen kijelzésre kerül a kapcsolat és a verzió. Ver. 0.8 - SW verzió / Ver. 1.0 - HW verzió

Connect

# Relays (Zone) List - Relé (Zóna kimenet) lista

Ez a szakasz írja le, hogy mit lehet/kell beállítani a modulon.

Relays (Zones) List

| Relays (Zones) List |                       |              |              |                |              |
|---------------------|-----------------------|--------------|--------------|----------------|--------------|
| Parameter           | R1                    | R2           | R3           | R4             | R5           |
| Normally Open       |                       |              |              |                |              |
| Relay Mode          | Not Active 💌          | Not Active 💌 | Not Active 💌 | Not Active 💌   | Not Active 💌 |
| Momentary Time      | Not Active            | 1 sec        | 1 sec        | 1 sec          | 1 sec        |
| Supervision Time    | Open/Close<br>Toggle  | 1 min        | 1 min        | 1 min          | 1 min        |
|                     | Momentary             |              |              |                |              |
| Device List         | Low Battery           |              |              |                |              |
| ## ID               | Tamper<br>Supervision | e R1 R2      | R3 R4 F      | R5 Supervision | Learn        |
|                     | 1 Caper Molerr        |              |              |                | Device       |

Itt programozhatóak a kimenetek m ködési módjai a következ knek megfelel en: Rn=OUTn=Kimenet n (ahol n a kimenet sorszáma); az R5, OUT5 és a TRBL feliratok ugyanazt jelentik.

A <u>Normally Open sorban</u> állítható be a kimenet alap állapota (szakadt, vagy zárt állapot). Bepipált állapot esetén a kimenet jelzéskor szakadt állapotba kerül.

| Relay Mode - Relé mód     | Leírás                                                                                                    |  |  |  |  |  |
|---------------------------|----------------------------------------------------------------------------------------------------|--|--|--|--|--|
| Not Active - Nem aktív    | A relé le van tiltva                                                                                      |  |  |  |  |  |
| Open/Close - Nyitás/zárás | 1. Ha a Normally Open jel <b>nincs pipálva</b> , akkor a <b>relé bont</b> az érzékel <b>jelzésekor</b>    |  |  |  |  |  |
|                           | 2. Ha a Normally Open jel <b>pipálva van</b> , akkor a <b>relé zár</b> az érzékel <b>jelzésekor</b>       |  |  |  |  |  |
| Toggle - Kapcsoló         | Minden jelzéskor (nyitás/mozgás/stb.) vált a relé állapota (a visszaállás jelzés nem vezérli a kimenetet) |  |  |  |  |  |
| Momentary -Pillanatnyi    | A pillanatnyi (impulzusos) m ködés esetén a Momentary Time paraméternél                                   |  |  |  |  |  |
|                           | megadott ideig jelez a relé kimenet minden jelzéskor (nyitás/mozgás/stb.) (a                              |  |  |  |  |  |
|                           | visszaállás jelzés nem vezérli a kimenetet)                                                               |  |  |  |  |  |
| Trouble - Hiba            | Ebben a módban jelez a kimenet bármelyik programozott eszköz hiba jelzése esetén                          |  |  |  |  |  |
|                           | (a DSC WLS906 füstérzékel esetén nem használható)                                                         |  |  |  |  |  |
|                           | (Megj.: ez a mód tiltja a többi módot/beállítást a kimenetr 1)                                            |  |  |  |  |  |
|                           | (Megj: nem minden eszköz támogatja a hibajelzés küldését.)                                                |  |  |  |  |  |
| Low Battery Alacsony alam | Ebben a módban jelez a kimenet bármelyik programozott eszköz alacsony elem                                |  |  |  |  |  |
| feszültság jelzás         | feszültség jelzése esetén                                                                                 |  |  |  |  |  |
| leszültseg jeizes         | (Megj.: ez a mód tiltja a többi módot/beállítást a kimenetr 1)                                            |  |  |  |  |  |
|                           | Ebben a módban jelez a kimenet bármelyik programozott eszköz szabotázs                                    |  |  |  |  |  |
| Tamper - Szabotázs        | (szétszedés) jelzése esetén                                                                               |  |  |  |  |  |
|                           | (Megj.: ez a mód tiltja a többi módot/beállítást a kimenetr 1)                                            |  |  |  |  |  |
|                           | Ebben a módban jelez a kimenet bármelyik programozott és kijelölt eszközzel                               |  |  |  |  |  |
| Supervision - Felügyelet  | elvesztette a kapcsolatot (nem kapott életjelet) a modul                                                  |  |  |  |  |  |
|                           | (Megj.: ez a mód tiltja a többi módot/beállítást a kimenetr 1)                                            |  |  |  |  |  |

Nézze meg a példákat a következ oldalakon.

A <u>Momentary Time - Impulzus id</u> sorban állítható be a kimenet impulzus ideje másodpercben a Momentary -Pillanatnyi m ködési módhoz, a megadható érték 1 és 250 között lehet.

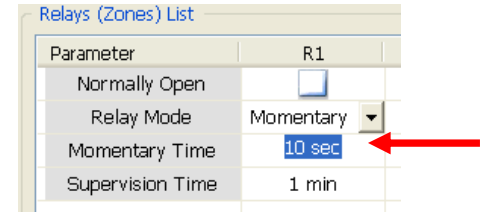

A <u>Supervision Time - Felügyeleti id</u> sorban állítható be a felügyeleti id percben.

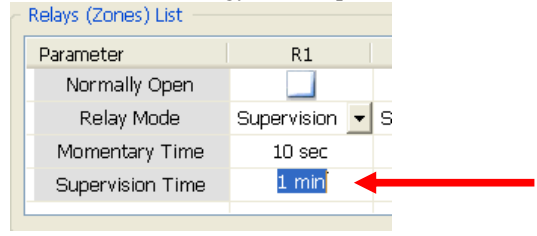

**Fontos:** Miután minden változtatást meg csinált a szoftverben, akkor át kell tölteni a modulba a változtatásokat a lenti Set Configuration / Beállítások áttöltése gomb megnyomásával. LSD: 'Beállítások áttöltése a DSCR modulba'rész. A modulban tárolt információk a csatlakozáskor automatikusan áttölt dnek a szoftverbe.

Példa 1.: A **Trouble Mode** kiválasztása az R1-OUT1 kimenetre azt eredményezi, hogy minden, az R1 kimenethez rendelt eszköz(, mely eddig sötét pöttyel volt jelölve) kijelölése megsz nik, és a kimenetet minden eszköz, mely hibajelzést tud küldeni, hiba esetén vezérli a kimenetet (kivéve a DSC WLS906 füstérzékel t) és megakadályozza a kimenet más m ködési módját.

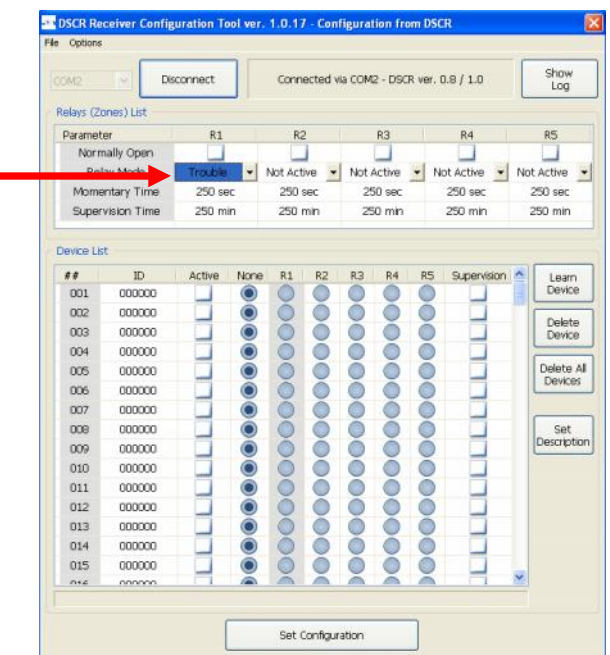

Példa 2.: A **Supervision Mode** kiválasztása az R1-OUT1 kimenetre azt eredményezi, hogy minden, az R1 kimenethez rendelt eszköz(, mely eddig sötét pöttyel volt jelölve) kijelölése megsz nik, és a kimenetet minden eszköz vezérli, mely a supervision oszlopban engedélyezve lett.

| CM2                                                  | Dis                                                                                              | connect    | Connected via COM2 - DSCR ver. 0.8 / 1.0                                                     |         |       |       |                         |    |                |     | Sh                    |  |
|------------------------------------------------------|--------------------------------------------------------------------------------------------------|------------|----------------------------------------------------------------------------------------------|---------|-------|-------|-------------------------|----|----------------|-----|-----------------------|--|
| Relays (Z                                            | ones) List                                                                                       |            |                                                                                              |         |       |       |                         |    |                |     |                       |  |
| Paramet                                              | ter                                                                                              | R1         |                                                                                              | R       | 2     |       | R3                      |    | R4             |     | RS                    |  |
| Norr                                                 | nally Open                                                                                       |            |                                                                                              |         |       |       | Not Active V<br>250 sec |    | Not Active 👻 M |     | Not Active<br>250 sec |  |
|                                                      |                                                                                                  | Supervisio | - n                                                                                          | Not Act | tve 🔹 | Not / |                         |    |                |     |                       |  |
| Mome                                                 | antary Time                                                                                      | 250 se     | ес                                                                                           | 250     | sec   | 25    |                         |    | 250 sec        |     |                       |  |
| Super                                                | vision Time                                                                                      | 250 min    |                                                                                              | 250 min |       | 25    | 250 min                 |    | 250 min        |     | 250                   |  |
| Device Lit                                           | st                                                                                               |            |                                                                                              |         |       |       |                         |    |                |     |                       |  |
| I II                                                 | st<br>ID                                                                                         | Active     | None                                                                                         | R1      | R2    | R3    | R4                      | R5 | Supervis       | ion |                       |  |
| USA COL                                              | st<br>TD<br>0000000                                                                              | Active     | None                                                                                         | R1      | R2    | R3    | R4                      | R5 | Supervis       | ion |                       |  |
| ##<br>001<br>002                                     | 1D<br>000000<br>000000                                                                           | Active     | None                                                                                         | R1      | R2    | R3    | R4                      | R5 | Supervis       | ion |                       |  |
| 001<br>002<br>003                                    | 1D<br>0000000<br>000000<br>000000                                                                | Active     | None<br>None                                                                                 | R1      | R2    | R3    | R4                      | R5 | Supervis       | ion |                       |  |
| 001<br>002<br>003<br>004                             | tt<br>TD<br>0000000<br>0000000<br>0000000<br>0000000                                             | Active     | None<br>None                                                                                 | R1      | R2    | R3    | R4                      | R5 |                | ion |                       |  |
| 001<br>002<br>003<br>004<br>005                      | st<br>ID<br>0000000<br>000000<br>000000<br>000000<br>000000                                      | Active     | None<br>None                                                                                 | R1      | R2    | R3    | R4                      | R5 | Supervis       | ion |                       |  |
| 001<br>002<br>003<br>004<br>005<br>006               | tt<br>TD<br>0000000<br>000000<br>000000<br>000000<br>000000<br>0000                              | Active     | None<br>None                                                                                 | R1      | R2    | R3    | R4                      | R5 | Supervis       | ion |                       |  |
| 001<br>002<br>003<br>004<br>005<br>006<br>007        | tt<br>1D<br>000000<br>000000<br>000000<br>000000<br>000000<br>0000                               | Active     | None<br>None<br>None<br>None<br>None<br>None<br>None<br>None<br>None<br>None<br>None<br>None | R1      |       | R3    | R4                      | R5 | Supervis       | ion |                       |  |
| 001<br>002<br>003<br>004<br>005<br>006<br>007<br>008 | t<br>D<br>D<br>D<br>D<br>D<br>D<br>D<br>D<br>D<br>D<br>D<br>D<br>D<br>D<br>D<br>D<br>D<br>D<br>D | Active     | None                                                                                         | R1      |       | R3    |                         | R5 | Supervis       | ion |                       |  |

### Device List - Eszköz lista

Nézze meg a következ táblázatot a mez k, illetve gombok funkciónak áttekintése miatt.

| Mez / Gomb                                | Leírás                                                                       |
|-------------------------------------------|------------------------------------------------------------------------------|
|                                           | Az eszköz sorszáma.                                                          |
| ##                                        | Megj.: Áttöltés után automatikusan mindig a legkisebb sorszámú helyekre      |
|                                           | léptet dnek át az eszközök, ha nincs minden kitöltve!                        |
| ID                                        | Az eszköz ESN azonosító száma, mely a mez be klikkelés után beírható,        |
|                                           | vagy az automatikus tanítással felismertethet .                              |
| Active / Aktív                            | Az aktív mez segítségével engedélyezhet / tiltható az adott eszköz. A        |
|                                           | tanítási eljárás során megtanított eszköznél automatikusan engedélyezve      |
|                                           | lesz.                                                                        |
| None / Nincs                              | Tiltja az érzékel normál jelzéseit (nem vezérli a normál kimeneteket), de    |
|                                           | minden egyéb esemény normál m ködés szerint m ködik (alacsony elem,          |
|                                           | hiba, szabotázs, felügyelet)                                                 |
| R1, R2, R3, R4, R5(=TRBL,=OUT5)           | Megadható, hogy melyik kimenet vezérelje az adott eszköz.                    |
|                                           | Megj.: Egy eszköz egy kimenethez rendelhet , de egy eszköz többször is       |
|                                           | beléptethet, ha több kimenetet kell vezérelni vele.                          |
|                                           | A bejelölt mez esetén az adott eszköz életjeleit figyelje a modul és, ha     |
|                                           | attól a megadott ideig nem érkezik jelzés, akkor a Supervision / Felügyeleti |
| Supervision / Felügyelet                  | kimenet aktiválódik.                                                         |
|                                           | Megj.: A felügyeleti életjelet nem küld eszközök esetén nem használható      |
|                                           | ez a funkció, ennek megfelel beállításra a telepít nek kell figyelnie.       |
| Learn Device / Eszköz tanítás             | Az eszköz tanítási folyamatot indítja el.                                    |
| Delete Device / Eszköz törlés             | Megtanított eszközök közül törli a kijelöltet.                               |
| Delete All Device / Minden eszköz         | Minden megtanított eszközt töröl.                                            |
| törlése                                   |                                                                              |
| Set Description / Leírás megadása         | Megadható az eszköz neve, elhelyezkedése, egyéb információ.                  |
| Set Configuration / Beállítások áttöltése | Elmenti a beállításokat és áttölti a DSCRmodulba.                            |

#### Tanítási folyamat

Az eszközök megtanítása el tt ellen rizze, hogy az eszközök és a vev egység azonos m ködési frekvenciájú. Az eszköz megtanításához bármilyen jelzést küldhet az eszközr 1, úgymint, nyitás, szabotázs, egyéb jelzés, vagy a távirányító kulcson egy gomb megnyomása.

Egy eszköz többször is megtanítható és különböz relékhez rendelhet különböz funkciókkal.

#### Vezeték nélküli kulcs megtanítása

*Lépés1*: Válassza ki a pozíciót az ID oszlopban, hogy melyik helyre legyen beléptetve az eszköz (az alábbi képen látható).

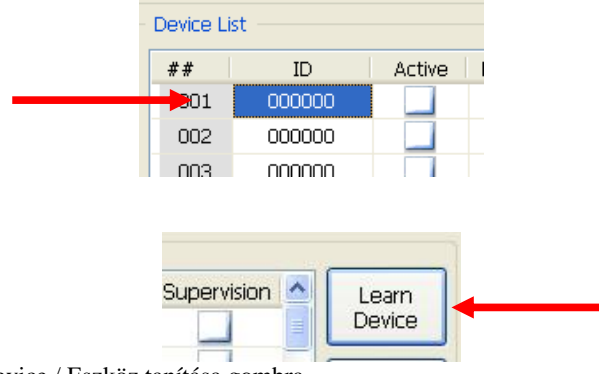

Lépés2: Nyomjon a Learn Device / Eszköz tanítása gombra.

A következ üzenet jelenik meg a gomb megnyomása után: Várjon, amíg a tanulási folyamat befejez dik...

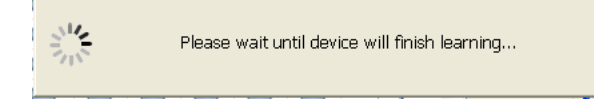

*Lépés3*: Nyomja meg a távirányító kulcs kiválasztott gombját(például az 1-es élesít gombot) és tartsa nyomva amíg az üzenet látható.

A következ képen látható, hogy megjelenik az ID szám és az Aktive / Aktív jelzés, ha a tanítás sikeres volt.

| ##  | ID       | Active       | None | R1 | R2 | R3 | R4 | R5 | Supervision | Learn     |
|-----|----------|--------------|------|----|----|----|----|----|-------------|-----------|
|     | 643A5D.1 |              | 0    | 0  | 0  | 0  | 0  | 0  |             | Device    |
| 002 | 643A5D.2 | $\checkmark$ | 0    | 0  | ۲  | 0  | 0  | 0  |             | Delata    |
| 003 | 000000   |              | 0    | 0  | 0  |    | 0  | 0  |             | Device    |
| 004 | 000000   |              | 0    | 0  | 0  | 0  | 0  | 0  |             |           |
| 005 | 000000   |              | 0    | 0  | 0  | 0  | 0  | 0  |             | Delete Al |
| 006 | 000000   |              | 0    | 0  | 0  | 0  | 0  | 0  |             | Devices   |

*Lépés4:* Válassza ki a megfelel relé kimenetet, melyet vezérelnie kell az eszköznek. Példában a 001 helyre beléptetett kulcs 1-es gombjának (643A5D.1) az R1 kimenetet kell vezérelnie; és a 001 helyre beléptetett kulcs 2-es gombjának (643A5D.2) az R2 kimenetet kell vezérelnie.

További gombokat is megtaníthat ez el z lépések alapján.

**Fontos:** Miután minden változtatást meg csinált a szoftverben, akkor át kell tölteni a modulba a változtatásokat a lenti Set Configuration / Beállítások áttöltése gomb megnyomásával. LSD: 'Beállítások áttöltése a DSCR modulba'rész. A modulban tárolt információk a csatlakozáskor automatikusan áttölt dnek a szoftverbe.

#### Vezeték nélküli érzékel - eszköz megtanítása

*Lépés1*: Válassza ki a pozíciót az ID oszlopban, hogy melyik helyre legyen beléptetve az eszköz, például a 003-as helyre (az alábbi képen látható).

| ##  | ID       | Active       | None | R1 |  |
|-----|----------|--------------|------|----|--|
| 001 | 643A5D.1 | $\checkmark$ |      | 0  |  |
| 002 | 643A5D.2 |              | Õ    | Õ  |  |
|     | 000000   |              | Õ    | 0  |  |
| 004 | 000000   |              | 0    | 0  |  |
| 005 | 000000   |              | 0    | 0  |  |

Lépés2: Nyomjon a Learn Device / Eszköz tanítása gombra.

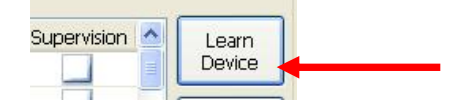

A következ üzenet jelenik meg a gomb megnyomása után: Várjon, amíg a tanulási folyamat befejez dik...

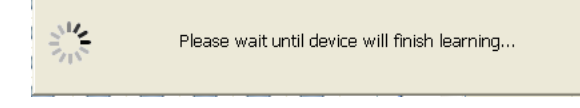

*Lépés3:* Adjon egy jelzést az érzékel vel, mozgásérzékel esetén a szabotázs kapcsolót is használhatja. A következ képen látható, hogy megjelenik az ID szám és az Aktive / Aktív jelzés, ha a tanítás sikeres volt.

| ##  | ID       | Active       | None       | R1 | R2 | R3 | R4 | R5 | Supervision | ^ | Learn    |
|-----|----------|--------------|------------|----|----|----|----|----|-------------|---|----------|
| 001 | 643A5D.1 | $\checkmark$ | 0          | 0  | 0  |    | 0  | 0  |             |   | Device   |
| 002 | 643A5D.2 | $\checkmark$ | 0          | 0  | ۲  | 0  | 0  |    |             |   | Delete   |
| 005 | 356056   | $\checkmark$ | 0          | 0  | ۲  | 0  | 0  | 0  | <b>1</b>    |   | Device   |
| 004 | 000000   |              | $\bigcirc$ | 0  | 0  | 0  | 0  | 0  |             |   |          |
| 005 | 000000   |              |            | 0  | 0  | 0  | 0  | 0  |             |   | Delete A |
| 006 | 000000   |              | 0          | 0  |    |    | 0  | 0  |             |   | Devices  |

*Lépés4:* Válassza ki a megfelel relé kimenetet, melyet vezérelnie kell az eszköznek. Példában a 003 helyre beléptetett eszköznek az R2 kimenetet kell vezérelnie.

*Lépés5*: Állítsa be a Supervision / Felügyelet engedélyezését és egyéb opcióit, ha szükséges.

További eszközöket megtaníthat ez el z lépések alapján.

**Fontos:** Miután minden változtatást meg csinált a szoftverben, akkor át kell tölteni a modulba a változtatásokat a lenti Set Configuration / Beállítások áttöltése gomb megnyomásával. LSD: 'Beállítások áttöltése a DSCR modulba' rész. A modulban tárolt információk a csatlakozáskor automatikusan áttölt dnek a szoftverbe.

#### Szöveges leírás megadása az eszközhöz

*Lépés1:* Válassza ki a pozíciót az ID oszlopban, hogy melyik helyre beléptetett eszközhöz szeretne megadni szöveges információt, például a 003-as helyre (az alábbi képen látható).

| ##  | ID       | Active       | None | R1         | R2 | 1  |
|-----|----------|--------------|------|------------|----|----|
| 001 | 643A5D.1 | $\checkmark$ | 0    | 0          | 0  | 1  |
| 002 | 643A5D.2 | $\checkmark$ | 0    | 0          | 0  | 1  |
|     | 356056   | $\checkmark$ | 0    | 0          | 0  |    |
| 004 | 000000   |              | 0    | 0          | 0  | 1  |
| 005 | 000000   |              | 0    | $\bigcirc$ | 0  | 19 |

#### Lépés2: Nyomjon a Set Description / Leírás megadása gombra.

| ##  | ID       | Active       | None | R1 | R2 | R3 | R4 | R5 | Supervision  | ~ | Learn     |
|-----|----------|--------------|------|----|----|----|----|----|--------------|---|-----------|
| 001 | 643A5D.1 | $\checkmark$ | 0    | ۲  |    |    | 0  |    |              |   | Device    |
| 002 | 643A5D.2 | $\checkmark$ | 0    | 0  | 0  | 0  | 0  | 0  |              |   | Delate    |
| 003 | 356056   |              | 0    | 0  | 0  | 0  | 0  | 0  | $\checkmark$ |   | Device    |
| 004 | 000000   |              | 0    | 0  | 0  | 0  | 0  | 0  |              |   | _         |
| 005 | 000000   |              | 0    | 0  | 0  | 0  | 0  | 0  |              |   | Delete Al |
| 006 | 000000   |              | Ó    | 0  | Ó  | Õ  | 0  | Õ  |              |   | Lievices  |
| 007 | 000000   |              | 0    | 0  | 0  | 0  | 0  | 0  |              |   |           |
| 008 | 000000   |              | 0    | 0  | 0  | 0  | 0  | 0  |              |   | Set       |
| 009 | 000000   |              | 0    | 0  | 0  | 0  | 0  | 0  |              |   | Descrip   |
| 010 | 000000   |              | 0    | 0  | 0  | 0  | 0  | 0  |              |   |           |

A következ ablak jelenik meg a gomb megnyomása után:

|      | <u>×</u> |
|------|----------|
|      |          |
| DONE |          |
|      | DONE     |

Lépés3: Adja meg az eszköz szöveges leírását.

Lépés4: Minden szöveges információ megadása után azokat el kell menteni egy fájlba.

Megj.: A szöveges leírásokat nem tárolja a DSCR modul.

Lépés5: A File/ Fájl menüben elmentheti a beállításokat egy fájlba.

| F | ie Options     |        |        |
|---|----------------|--------|--------|
|   | New config     | Ctrl+N |        |
|   | Open config    | Ctrl+O | innect |
|   | Save config    | Ctrl+5 |        |
| ₽ | Save config as |        |        |
| - | Exit           | Alt+F4 |        |

#### Eszköz törlése

<u>Lépés1:</u> Válassza ki a pozíciót az ID oszlopban, hogy melyik eszközt szeretné törölni.

| ##  | ID       | Active       | None | R1 | R2 | R3 | R4 |
|-----|----------|--------------|------|----|----|----|----|
| 001 | 643A5D.1 | $\checkmark$ | 0    |    | 0  | 0  | 0  |
| 002 | 643A5D.2 |              | 0    | 0  |    | 0  | 0  |
| 003 | 356056   |              | 0    | 0  | ۲  | 0  | Ō  |
| 024 | 40B352   |              |      | 0  |    |    | 0  |

Lépés2: Nyomjon a Delete Device / Eszköz törlése gombra.

| 2 | RЗ | R4 | R5 | Supervision  | ~ | Learn  |
|---|----|----|----|--------------|---|--------|
|   | 0  | 0  | 0  |              |   | Device |
|   | 0  | 0  | 0  |              |   | Delete |
| ) | 0  | 0  | 0  | $\checkmark$ |   | Device |
|   | 0  |    |    |              |   |        |

Lépés2: Nyomjon a Yes / Igen gombra a törlés meger sítéséhez.

| Confirm | ation 🔣                                                 |
|---------|---------------------------------------------------------|
| ?       | Do you really wish to delete device #40B352 on place 4? |
|         | Yes No                                                  |

**Fontos:** Miután minden változtatást meg csinált a szoftverben, akkor át kell tölteni a modulba a változtatásokat a lenti Set Configuration / Beállítások áttöltése gomb megnyomásával. LSD: 'Beállítások áttöltése a DSCR modulba'rész. A modulban tárolt információk a csatlakozáskor automatikusan áttölt dnek a szoftverbe.

# DSC Hungária

**Beállítások áttöltése a DSCR modulba** <u>Lépés1:</u> Nyomjon a Set Configuration / Beállítások áttöltése gombra az áttöltés elindításához.

| 47  | ID       | Active       | None | R1 | R2 | R3 | R4    | R5  | Supervision |
|-----|----------|--------------|------|----|----|----|-------|-----|-------------|
| 001 | 643A5D.1 | $\checkmark$ | 0    | ۲  | 0  | 0  | 0     | 0   |             |
| 002 | 643A5D.2 | $\checkmark$ | 0    | 0  | ۲  | 0  | 0     | 0   |             |
| 003 | 356056   | 1            | 0    | 0  | ۲  | 0  | 0     | 0   | 1           |
| 004 | 408352   | $\checkmark$ | 0    | 0  | 0  | 0  | 0     | 0   |             |
| 005 | 000000   |              | 0    | 0  | 0  | 0  | 0     | 0   |             |
| 005 | 000000   |              | 0    | 0  | 0  | 0  | 0     | 0   |             |
| 007 | 000000   |              | 0    | 0  | 0  | 0  | 0     | 0   |             |
| 009 | 000000   |              | 0    | 0  | 0  | 0  | 0     | 0   |             |
| 009 | 000000   |              | 0    | 0  | 0  | 0  | 0     | 0   |             |
| 010 | 000000   |              | 0    | 0  | 0  | 0  | 0     | 0   |             |
| 011 | 000000   |              | Ö    | Õ  | 0  | 0  | Õ     | Ö   |             |
| 012 | 000000   |              | 0    | 0  | 0  | 0  | 0     | 0   |             |
| 013 | 000000   |              | 0    | 0  | 0  | 0  | 0     | 0   |             |
| 014 | 000000   |              | 0    | Õ  | Ö  | 0  | 0     | 0   |             |
| 015 | 000000   |              | 0    | 0  | Ó  | 0  | 0     | Ő   |             |
|     |          | -            |      | -  |    | -  | - A - | 100 |             |

*Lépés2:* Nyomjon a Yes / Igen gombra az áttöltés meger sítéséhez.

| Confirm | ation   🛛                                                       |
|---------|-----------------------------------------------------------------|
| ?       | Now whole configuration will send to DSC receiver.<br>Continue? |
|         | Yes No                                                          |

# Általános információk

| Tápfeszültség        | 9 ~ 15Vdc                                       |
|----------------------|-------------------------------------------------|
| Áramfelvétel         | 40mA                                            |
| M ködési h mérséklet | -10° ~ +55°C                                    |
| RF vételi távolság   | MAXIMUM 150m                                    |
| M ködési frekvencia  | 433.92MHz; 868.35MHz a típustól függ en         |
| Com. port            | D-Link, 115.2kbps, 8 bit, no parity, 1 stop bit |
| Méret                | 70mm x 128mm x 26mm                             |
| Súly                 | 120g                                            |

# Általános el írások

EN 300 220-2 EN 61000-6-3 EN 50130-4 EN 301 489-1 EN 60950-1

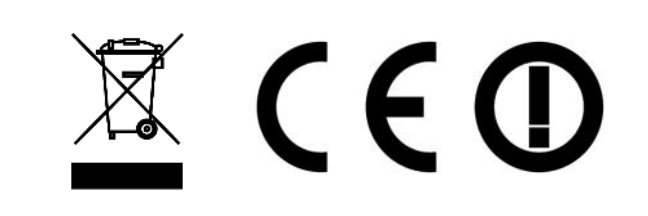

RoHS Directive 2002/95/EC